# 关于做好我校事业编制退休职工 领取待遇资格认证工作的通知

根据陕西省机关事业单位社会保险基金管理中心《关于进一步做 好领取待遇人员资格认证工作的通知》(陕基金中心〔2021〕24号) 文件精神,结合学校实际,先就开展我校退休人员领取养老待遇资格 认证有关工作通知如下:

# 一、 本次领取待遇资格认证人员范围

2014年9月30日前办理退休手续的人员

二、 认证时限

领取待遇人员每年需认证一次,本次认证截止时间 2021 年 10 月 31 日,对于 2019 年以来从未认证过人员,2022 年 1 月起将暂停发放 养老待遇。

每个认证周期内(12个月)领取待遇人员只需要进行一次资格 认证,认证周期内每更新一次认证时间,认证开始时间随之更新,认 证周期相应递延。例:假如王女士于2021年8月15日认证成功,则 下次本人要认证的时间为2022年8月15日之前。否则,其养老保险 待遇将会暂停发放。

三、认证方式

方式一 自助认证 (APP 认证)

1. 下载方式和地址

本人或亲友通过百度搜索、手机应用商店下载"陕西养老保险" 手机 APP 系统。

## 2. 注册步骤

(1)本人社保卡(社保功能)已激活的,可以免注册,直接选择"社保卡登录"

(2) 非社保卡用户, 首次使用 APP 必须进行注册(一个手机号码只可注册一次), 注册步骤如下:

第一步:打开"陕西养老保险"APP,进入登录页面,点击"免费 注册",进入手机号码验证页面。

第二步:填写手机号码,在第二行的"验证码"栏输入图形验证码。点击"发送验证码",收到验证短信后,在第三行的"验证码" 栏输入6位短信验证码。全部输入完成后,点击"下一步"进入注册 信息填写页面。

第三步:填写注册信息。姓名和身份证号码必须真实,需与身份 证信息一致。需设置登录密码,输入两次同样的密码。全部信息填写 完毕后,点击"注册"按钮,完成注册。

第四步:提示"恭喜您已经注册成功",表示注册成功。点击"返 回登录页面",返回到登录界面。

#### 3. 登录步骤

"陕西养老保险" APP 登录方式有两种,分别是:

## 第一种方式:用户登录

打开"陕西养老保险"APP,进入登录页面(默认登录方式为"用户登录")。输入已注册的手机号码和密码,点击"登录"按钮(密码输错3次,账户会被锁定,24小时后自动解锁,或者通过忘记密码功能重置密码即可解锁)。

#### 第二种方式: 社保卡登录

输入身份证号码和社保卡密码(即药店购药时的密码)即可登录。

4. 认证

登录后,选择"年检认证"点击进入,根据提示,逐步完成认证 工作。

# 方式二 现场认证。

退休人员携身份证自行前往经办大厅认证,地址:西安市新城区 东新街 246 号 9 楼。

## 温馨提示:

1. 认证工作规定时间内未完成认证的退休职工,从 2022 年 1 月 起会暂停养老金的发放。待完成认证工作后,可申请补发养老金。

2.2014年10月1日及之后退休职工认证流程和方式同上,具体可开始认证时间另行通知。

3. 领取待遇资格认证关系到退休职工的切身利益,请大家相互告知。

联系人: 陈红丽 联系电话: 88492720 特此通知。

#### 人事处

#### 2021年9月13日